### **Ohio Means Jobs Directions**

1. Click the link: <u>https://jobseeker.ohiomeansjobs.monster.com/</u>

<complex-block><complex-block>

 Objective
 Objective

 Image: Construction
 Image: Construction

 Image: Construction
 Image: Construction

 Image: Construction
 Image: Construction

 Image: Construction
 Image: Construction

 Image: Construction
 Image: Construction

 Image: Construction
 Image: Construction

 Image: Construction
 Image: Construction

 Image: Construction
 Image: Construction

 Image: Construction
 Image: Construction

 Image: Construction
 Image: Construction

 Image: Construction
 Image: Construction

 Image: Construction
 Image: Construction

 Image: Construction
 Image: Construction

 Image: Construction
 Image: Construction

 Image: Construction
 Image: Construction

 Image: Construction
 Image: Construction

 Image: Construction
 Image: Construction

 Image: Construction
 Image: Construction

 Image: Construction
 Image: Construction

 Image: Construction
 Image: Construction

 Image: Construction
 Image: Construction

 Image: Construction
 Image: Construction

 <

Dhio Regional Articles | Workforce Professionals | OhioMeansInternships | Entrepreneurship | TalentNeo

2. Click on "Get Started" for INDIVIDUALS

3. Click on "K-12 Student"

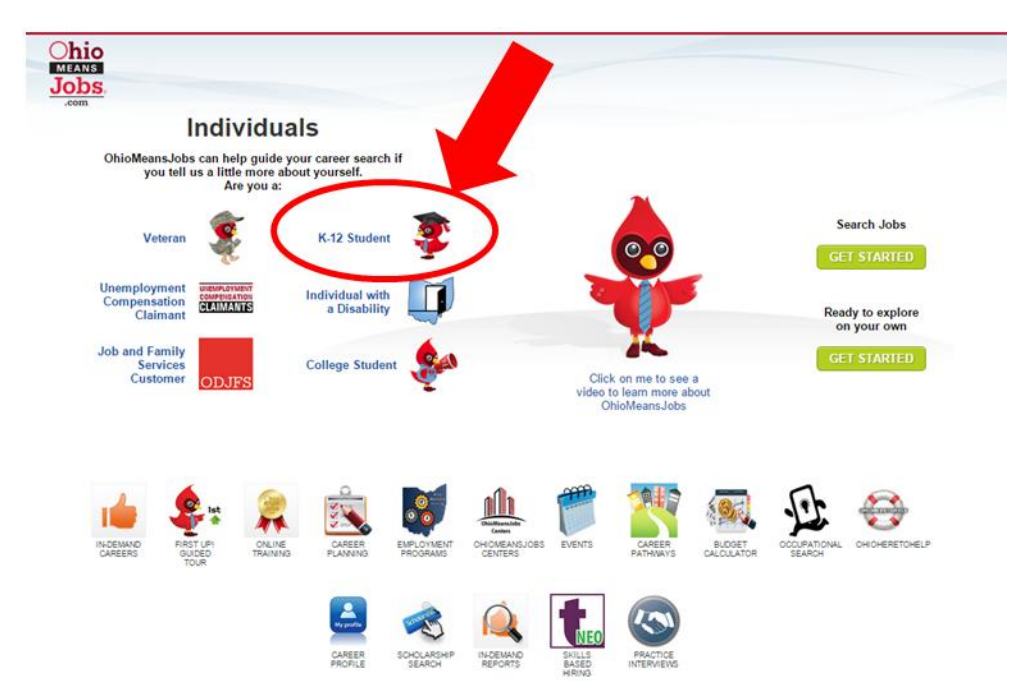

4. Click on "Get Started on my Own"

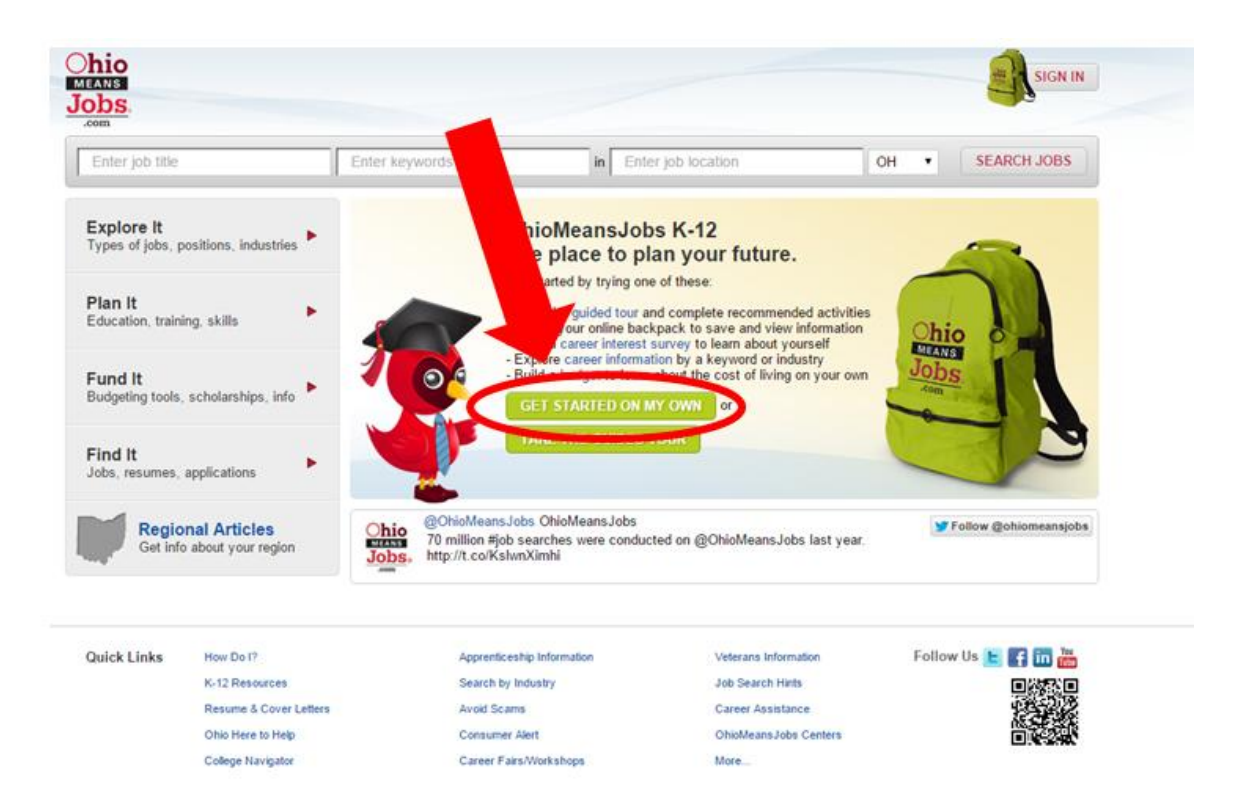

5. Each student will need to complete all the information on the page.

Their password must be: @Panthernation2021 for 7<sup>th</sup> graders OR @Panthernation2020 for 8<sup>th</sup> graders.

Be sure they complete all of the required (red asterisks) fields & Click "CREATE ACCOUNT".

| Com EXPLORE IT                    | PLAN IT FUND IT FIND IT                |                                                                                     |                                                                                                  |         | SIGN IN     |
|-----------------------------------|----------------------------------------|-------------------------------------------------------------------------------------|--------------------------------------------------------------------------------------------------|---------|-------------|
| Enter job title                   | Enter keywords                         | in Enter job locatio                                                                | n                                                                                                | он 🔹    | SEARCH JOBS |
| Create Account                    |                                        | - F                                                                                 | Required information                                                                             | Need he | elp?        |
| Login Information                 |                                        |                                                                                     | 69                                                                                               |         | -           |
| *Email Address:                   |                                        |                                                                                     |                                                                                                  |         |             |
| *Re-enter Email Address:          |                                        |                                                                                     |                                                                                                  |         |             |
| *Password:<br>*Re-enter Password: |                                        | A minimum of 8 an<br>A combination of u<br>At least one numb<br>At least one symbol | id a maximum of 20 characters.<br>ipper and lower case letters.<br>er.<br>ol (! @ # \$ % ^ & *). |         |             |
| * Security Question:              | - SELECT -                             | •                                                                                   |                                                                                                  |         |             |
| * Security Answer:                |                                        |                                                                                     |                                                                                                  |         |             |
| *Re-enter Security Answer:        | I agree to OhioMeansJobs terms and con | ditions.                                                                            |                                                                                                  |         |             |
| Basic Information                 |                                        |                                                                                     | 0                                                                                                |         |             |
| Salutation:                       | Select •                               |                                                                                     |                                                                                                  |         |             |
| *First Name:                      |                                        |                                                                                     |                                                                                                  |         |             |
| Middle Name:                      |                                        |                                                                                     |                                                                                                  |         |             |
| *Last Name:                       |                                        |                                                                                     |                                                                                                  |         |             |

6. Click **"NO THANKS< CONTINUE TO MY ACCOUNT"** on the next 2 screens!

| Constants Explore if                                                       | PLAN IT FUND IT FIND IT                                                                                |                                                              | Jennifer Feeney V                      |
|----------------------------------------------------------------------------|----------------------------------------------------------------------------------------------------|--------------------------------------------------------------|----------------------------------------|
| Enter job title                                                            | Enter keywords                                                                                         | in Enter job location                                        | OH • SEARCH JOBS                       |
| Backpack + Edit Account + Ca                                               | areer Information                                                                                      |                                                              |                                        |
| f you'd like, you can fill in informa<br>t's okay if you don't want to, th | ation about your career.<br>is entire page is optional.                                                | NO THANKS, CONTINUE TO MY ACC                                | OUNT                                   |
| Career Info                                                                | ć                                                                                                    | )                                                            | and update your<br>career information. |
| Target Job Title:                                                          |                                                                                                    |                                                              |                                        |
| Career Level:                                                              | - SELECT -                                                                                             | •                                                            | <b>O</b>                               |
| Years of Relevant Work<br>Experience:                                      | - SELECT -                                                                                             | ۲                                                            | 1                                      |
| Degree/Level Attained:                                                     | - SELECT -                                                                                             | •                                                            | -                                      |
| Work Status - US                                                           | <ul> <li>I am authorized to work in this cour</li> <li>I am authorized to work in this cour</li> </ul> | ntry for any employer.<br>ntry for my present employer only. |                                        |
| I am willing to relocate:                                                  | Yes SELECT- No                                                                                         | country.                                                     |                                        |
| I am willing to travel:                                                    | - SELECT -                                                                                             | •                                                            |                                        |
| Maximum miles willing to<br>commute one-way? :<br>Security Clearance:      | SELECT                                                                                                 | •                                                            |                                        |
| Do you have Workkeys<br>scores available to enter?                         | • Yes                                                                                                  |                                                              |                                        |

7. Click "GO TO BACKPACK"

|                                |                                   |                                                                |                                                                                                   | Je                                                    | nnifer Feeney ▼ | ВАСКРАСК             |
|--------------------------------|-----------------------------------|----------------------------------------------------------------|---------------------------------------------------------------------------------------------------|-------------------------------------------------------|-----------------|----------------------|
| Enter job title                |                                   | Enter keywords                                                 | in Enter job k                                                                                    | ocation                                               | он 🔹            | SEARCH JOBS          |
| Explore It<br>Types of jobs, p | ositions, industries              |                                                                | Welcome back to<br>OhioMeansJobs K                                                                | -12, Jennifer!                                        |                 |                      |
| Plan It<br>Education, traini   | ng, skills                        |                                                                | Review your a wed information<br>reating your backpack.                                           | and assessment results by                             | Ohio            |                      |
| Fund It<br>Budgeting tools,    | scholarships, info                |                                                                | Or take the guided tour strate<br>recommendation and the strates to help<br>and possible careers. | you can complete<br>you explore your interests        | Jobs            |                      |
| Find It<br>lobs, resumes,      | applications                      | A.                                                             | TAKE THE GUIDED TOUR                                                                              |                                                       |                 |                      |
| Get info                       | nal Articles<br>about your region | Chio<br>Bolio<br>Chio<br>Bolio<br>Bolio<br>Deve<br>Voucher Pro | Jobs OhioMeansJobs<br>lopment accepting Ohio Incumb<br>gram applications Oct. 14. Appl            | ent Workforce Training<br>y here: http://t.co/UN1G5fc | XCD             | Follow @ohiomeansjob |
| Quick Links                    | How Do 17                         | Apprentis                                                      | eship Information                                                                                 | Veterans Information                                  | Follow          | / Us 🕒 🛐 🛅 🛗         |
|                                | K-12 Resources                    | Search b                                                       | y Industry                                                                                        | Job Search Hints                                      |                 |                      |
|                                | Designed & Course Lattered        | Aunial Sa                                                      |                                                                                                   | Career Assistance                                     |                 | 0102200              |
|                                | Resume a Cover Letters            |                                                                | ams                                                                                               | Career Paramance                                      |                 | 12 3 3 13 14         |

8. Under Career Cluster Inventory, Click the "GET STARTED".

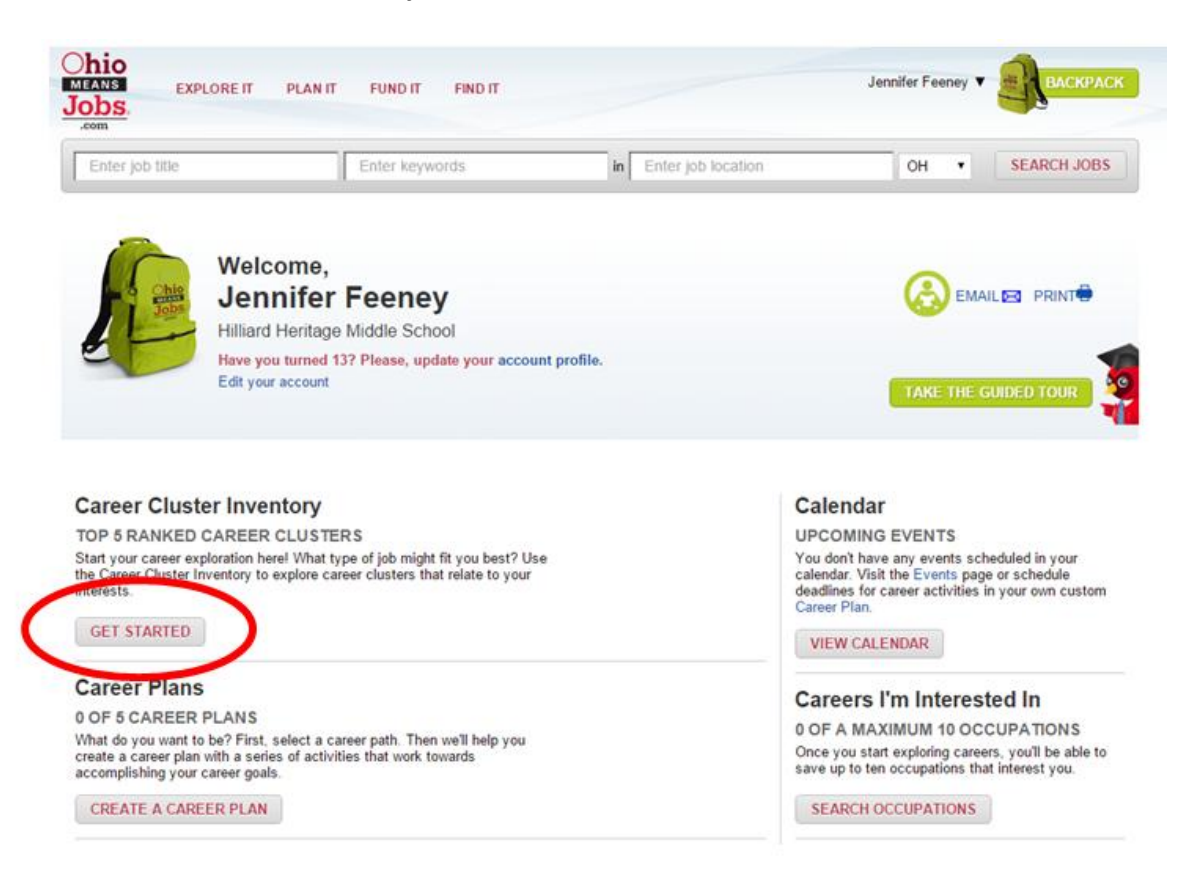

9. Click the "GET STARTED" button.

| Chio<br>MEANS EXPLORE IT PLAN IT | FUND IT FIND IT |                       | Jennifer Feeney ¥ | Васкраск    |
|----------------------------------|-----------------|-----------------------|-------------------|-------------|
| Enter job title                  | Enter keywords  | in Enter Job location | он 🔹              | SEARCH JOBS |

#### Welcome to your Career Cluster Inventory!

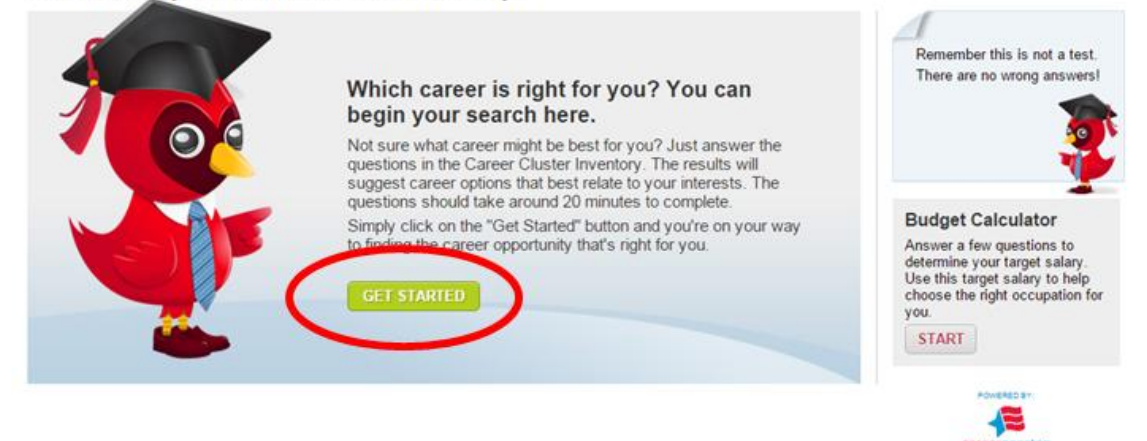

@ 1971-2014 University of Oregon. All rights reserved. Created by intoCareers, a unit of the University of Oregon.

## **Ohio Means Jobs Directions**

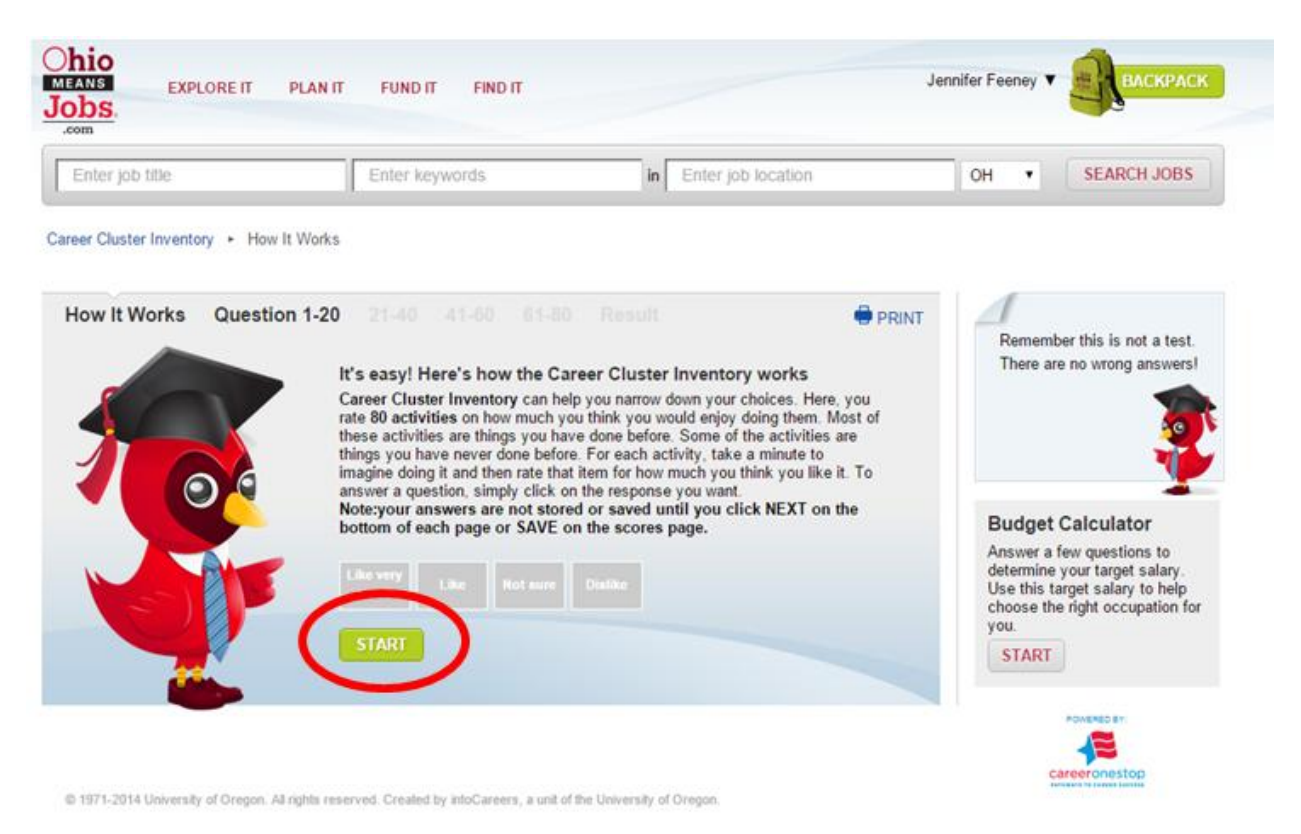

#### 10. Click "START" and have students complete survey!

11. At the end of the survey, be sure students click "GET SCORES". This will complete the survey!

# **Ohio Means Jobs Directions**

12.

13.